# Cacti 簡易使用手册

# 作者:Derek

# 日期:2010/02/12

# 目錄

| 一、建立設備              |    |
|---------------------|----|
| 二、新增設備圖表            |    |
| 三、Graph Trees 管理    | 6P |
| 四、新增圖表到 Graph Trees |    |
| 五、設定設備的 SNMP 設定     |    |
|                     |    |

### 一、建立設備

1. 登入系統後,點選 "console" > "Devices" > "Add"

| console gra        | phs         |                    |               |                                                                                                    | 111         |                  |
|--------------------|-------------|--------------------|---------------|----------------------------------------------------------------------------------------------------|-------------|------------------|
| Console - Devices  |             |                    |               | Logged in                                                                                                    | as admin (l | Logout           |
| Create             | Devices     |                    |               |                                                                                                    | 1000        | Add              |
| New Graphs         |             |                    |               | -                                                                                                    |             | 0                |
| Managerient        | Type: Any   | 🕶 Status: Any 💌 Se | andra         | Contraction of the local division of the local division of the loc | 9           |                  |
| Graph Management   |             |                    |               |                                                                                                    | C           | ear              |
| Graph T es         |             |                    |               |                                                                                                    | 1992        | 14 C 16 C 16     |
| Data Sources       | << Previous | Showing Rows 1 t   | 0 1 01 1 [1]  |                                                                                                    | Ne          | xt >>            |
| Devices            | Description | Status Hostnam     | ne (ms)       | Average<br>(ms)                                                                                                    | Availabi    | lity 🔲           |
| Collection Methods | Localhost   | Up 127.0.0.        | 1 2,71        | 0.04                                                                                                    | 100%        |                  |
| Data Queries       | << Previous | Showing Rows 1 t   | o 1 of 1 [1]  |                                                                                                    | Ne          | xt >>            |
| Data Input Methods | L.          |                    |               | 225                                                                                                    | down a      | (Internet in the |
| Templates          |             | Choose an          | action: Delet | e                                                                                                    | •           | go               |
| Graph Templates    |             |                    |               |                                                                                                    |             |                  |
| Host Templates     |             |                    |               |                                                                                                    |             |                  |
| Data Templates     |             |                    |               |                                                                                                    |             |                  |
| Import/Export      |             |                    |               |                                                                                                    |             |                  |
| Import Templates   |             |                    |               |                                                                                                    |             |                  |
|                    | - 1         |                    |               |                                                                                                    |             |                  |

2. 建立設備的主畫面,一般會有兩大類別, Devices 設備選項與 SNMP 選項,每個項目各代表:

Description :設備描述

Hostname :設備名稱或 IP 位址

Host Template :設備類別,這跟之後監測的東西有關,常用的有 Local Linux Machine、Generic SNMP-enabled Host、Windows 2000/XP Host 等等

Disable Host

SNMP Community :SNMP 的 Community

SNMP Username :SNMP 的帳號

SNMP Password :SNMP 的密碼

SNMP Version :SNMP 的版本

SNMP Port :SNMP 的監聽埠

SNMP Timeout :SNMP 的 Timeout 時間

| Devices [new]                                                                                                    |                       |
|----------------------------------------------------------------------------------------------------|-----------------------|
| Description<br>Give this host a meaningful description.                                                                                                    | cacti                 |
| Hostname<br>Fill in the fully qualified hostname for this device.                                                                                                | 192.168.1.6           |
| Host Template<br>Choose what type of host, host template this is. The host template will govern what kinds of<br>data should be gathered from this type of host. | Local Linux Machine 👻 |
| Disable Host<br>Check this box to disable all checks for this host.                                                                                              | Disable Host          |
| SNMP Options                                                                                                    |                       |
| SNMP Community<br>Fill in the SNMP read community for this device.                                                                                               | public                |
| SNMP Username (v3)<br>Fill in the SNMP v3 username for this device.                                                                                              |                       |
| SNMP Password (v3)<br>Fill in the SNMP v3 password for this device.                                                                                              |                       |
| SNMP Version<br>Choose the SNMP version for this host.                                                                                                    | Version 2 💌           |
| SNMP Port<br>Enter the UDP port number to use for SNMP (default is 161).                                                                                         | 161                   |
| SNMP Timeout<br>The maximum number of milliseconds Cacti will wait for an SNMP response (does not work with<br>php-snmp support).                                | 500                   |

cancel create

輸入完之後按右下方的 create 新增設備。

3. 成功之後會出現如下圖的畫面,要注意 SNMP 資訊是否有異常

#### Save Successful.

#### cacti (192.168.1.129)

#### SNMP Information

System: Linux CentOSS3.com 2.6.18-128.1.10.e15 #1 SMP Thu May 7 10:39:21 EDT 2009 i686 Uptime: 282989 Hostname: CentOSS3.com Location: Unknown (edit /etc/snmp/snmpd.conf) Contact: Root root@localhost (configure /etc/snmp/snmp.local.conf)

### 二、新增設備圖表

1. 登入系統後依序點選 "console" > "Devices" 然後點選你要設定的設備

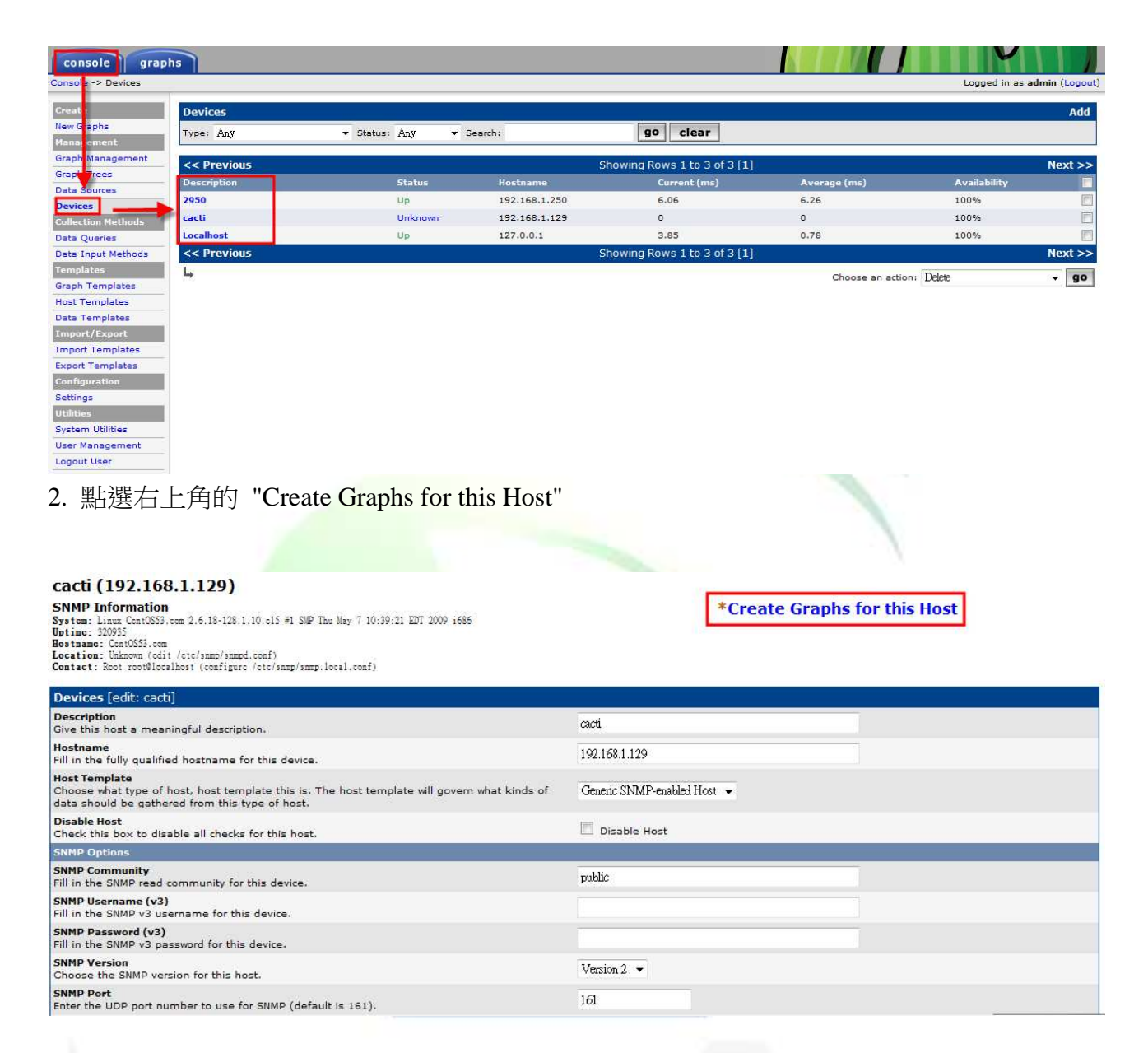

### 3. 點選要新增的圖表,點選完後按一下右下角的 create

| Const  | Tomoleter         |                    |                    |                |      |          |                     |               |        |
|--------|-------------------|--------------------|--------------------|----------------|------|----------|---------------------|---------------|--------|
| Grap   | 1 Templates       | -                  |                    |                |      |          |                     |               |        |
| Graph  | remplace Nam      | e                  |                    |                |      |          |                     |               | V      |
| Create | s Linux - Memo    | bry Usage          |                    |                |      |          |                     |               |        |
| Create | : Unix - Load A   | verage             |                    |                |      |          |                     |               |        |
| Create | : Unix - Logge    | d in Users         |                    |                |      |          |                     |               |        |
| Create | : Unix - Proces   | ses                |                    |                |      |          |                     |               |        |
| Create | Sclott a graph ty | pc to create) 🛛 🚽  |                    |                |      |          |                     |               |        |
| Data   | Ouery [SNMP       | - Interface Statis | stics]             |                |      |          |                     |               | 0      |
| Index  | Status            | Description        | Name (IF-MIB)      | Alias (IF-MIB) | Туре | Speed    | Hardware Address    | IP Address    |        |
| 1      | 1                 | lo                 | lo                 |                | 24   | 1000000  |                     | 127.0.0.1     |        |
| 2      |                   | ath0               | ath0               |                | - ·  | 10000000 | 00.00.28.52.58.06   | 102 168 1 120 |        |
| 2      | 1                 | ecno               | eno                |                |      | 10000000 | 00:00:25:F2:66:06   | 192.100.1.129 |        |
| 3      | 2                 | situ               | situ               |                | 131  | U        |                     |               | V      |
| 4      |                   |                    |                    |                |      |          | Select a graph type | : In/Out Bits | •      |
| Data   | Ouery [Univ -     | Get Mounted Pa     | rtitions1          |                |      |          |                     |               | 0      |
| Device | Name              | Get Mounted Par    | radonsj            |                |      |          | Mount Point         |               |        |
| /dev/n | apper/VolGrou     |                    |                    |                |      |          | /                   |               |        |
| /dev/n |                   |                    |                    |                |      |          | /                   |               |        |
| /dev/s | Gai               |                    |                    |                |      |          | 70001               |               | M      |
|        |                   |                    |                    |                |      |          |                     | cancel        | create |
|        |                   |                    |                    |                |      |          |                     |               |        |
| 4. 亲   | 新增成功              | 力後會在畫              | 畫面上方顯示             | 訊息             |      |          |                     |               |        |
|        |                   |                    |                    |                |      |          |                     |               |        |
|        |                   |                    |                    |                |      |          |                     |               |        |
|        |                   |                    |                    |                |      |          |                     |               |        |
| + Cr   | cated gran        | oh: cacti - M      | cmorv Usago        |                |      |          |                     |               |        |
| + Cr   | cated gray        | bh: cacti - L      | oad Average        |                |      |          |                     |               |        |
| + Cr   | cated gray        | bh: cacti - L      | ogged in Users     |                |      |          |                     |               |        |
| + Cr   | cated grap        | ph: cacti - P      | rocesses           |                |      |          |                     |               |        |
| + Cr   | cated grag        | ph: cacti - T      | raffic - lo        |                |      |          |                     |               |        |
| + Cr   | cated grap        | ph: cacti - T      | raffic – cthO      |                |      |          |                     |               |        |
| + Cr   | cated gray        | ph: cacti - T      | raffic - sitO      |                |      |          |                     |               |        |
| + Cr   | cated gray        | ph: cacti - D      | isk Space – /dev/m | apper/Vol      |      |          |                     |               |        |
| + Cr   | cated grag        | ph: cacti - D      | isk Space – /dev/s | dal            |      |          |                     |               |        |
|        |                   |                    |                    |                |      |          |                     |               |        |
|        |                   |                    |                    |                |      |          |                     |               |        |
|        |                   |                    |                    |                |      |          |                     |               |        |
|        |                   |                    |                    |                |      |          |                     |               |        |
|        |                   |                    |                    |                |      |          |                     |               |        |
|        |                   |                    |                    |                |      |          |                     |               |        |
|        |                   |                    |                    |                |      |          |                     |               |        |
|        |                   |                    |                    |                |      |          |                     |               |        |
|        |                   |                    |                    |                |      |          |                     |               |        |
|        |                   |                    |                    |                |      |          |                     |               |        |
|        |                   |                    |                    |                |      |          |                     |               |        |
|        |                   |                    |                    |                |      |          |                     |               |        |
|        |                   |                    |                    |                |      |          |                     |               |        |
|        |                   |                    |                    |                |      |          |                     |               |        |
|        |                   |                    |                    |                |      |          |                     |               |        |
|        |                   |                    |                    |                |      |          |                     |               |        |
|        |                   |                    |                    |                |      |          |                     |               |        |
|        |                   |                    |                    |                |      |          |                     |               |        |
|        |                   |                    |                    |                |      |          |                     |               |        |

## 三、Graph Trees 管理

Graph Trees 可用來管理圖表的分類

新增 Graph Trees

1. 點選 "console" > "Graph Trees" 會顯示目前 Graph Trees,預設只有 Default Tree,要新增 Graph Trees 請點選右上方的 "Add"

| console gra           | aphs         |                             |
|-----------------------|--------------|-----------------------------|
| Console -> Graph Tree | 5            | Logged in as admin (Logout) |
| Creat                 | Graph Trees  | Add                         |
| New Graphs            | Name         |                             |
| Mann ment             | Default Tree | ×                           |
| Graph Management      |              |                             |
| Graph Trees           |              |                             |
| Data Sources          |              |                             |
| Devices               |              |                             |
| Collection Methods    |              |                             |
| Data Queries          |              |                             |
| Data Input Methods    |              |                             |

2. 在此頁面輸入 Graph Trees 的資訊, name 為 Graph Trees 的名稱, sorting Type 為圖表 的排列順序, 輸入完按右下角的 "create" 即可

| Graph Trees [new]                                             |                                |               |
|---------------------------------------------------------------|--------------------------------|---------------|
| Name<br>A useful name for this graph tree.                    | Server                         |               |
| Sorting Type<br>Choose how items in this tree will be sorted. | Manual Ordering (No Sorting) 🔻 |               |
|                                                               |                                | cancel create |
|                                                               |                                |               |
|                                                               |                                |               |
|                                                               |                                |               |
|                                                               |                                |               |

### 四、新增圖表到 Graph Trees

1. 點選 "console" > "Graph Trees",在要新增圖表的 Graph Trees 上點一下,這裡以 Server 示範

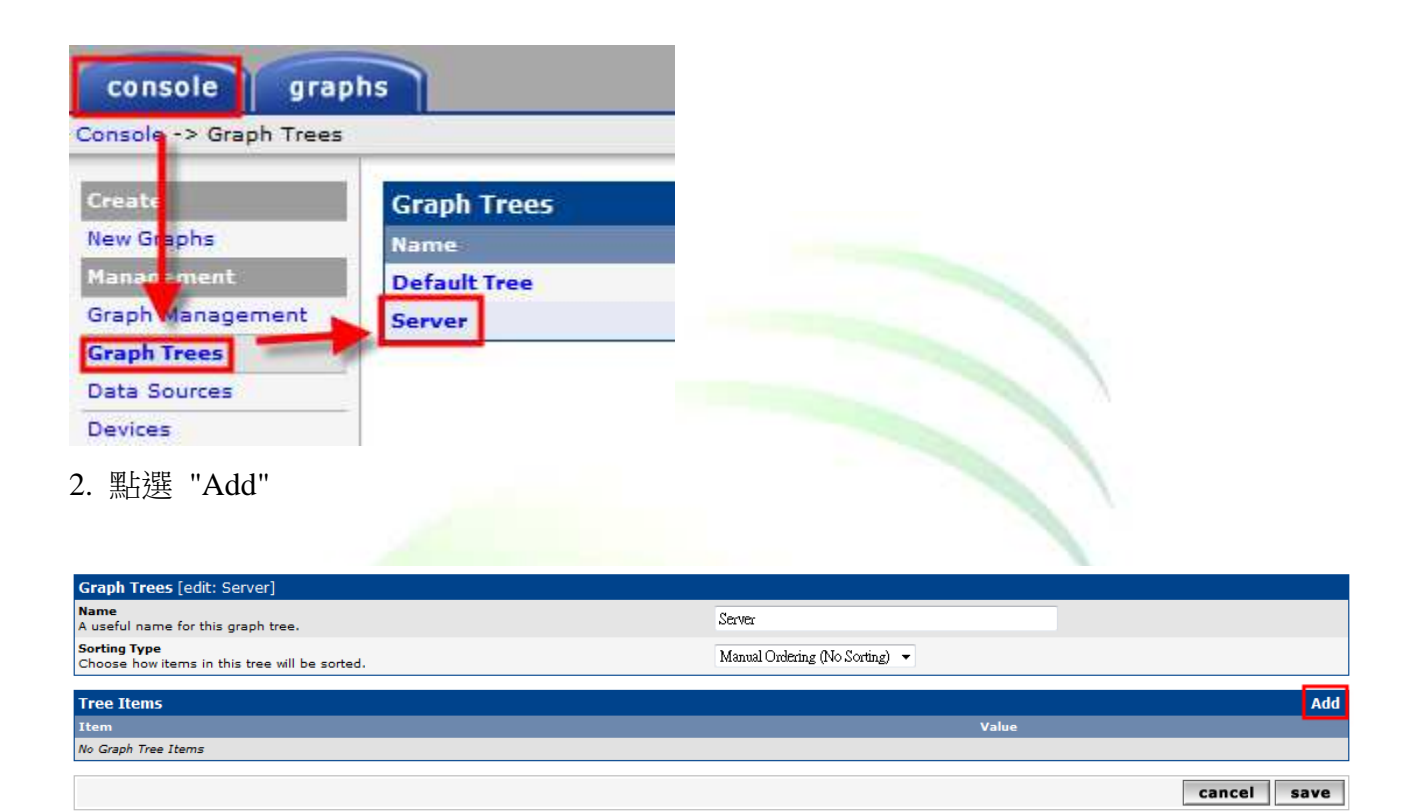

3. Tree Item Type 選擇 "Host", Host 選擇要新增的設備, 選好之後按 create

| Tree Items                                                                                             |                         |
|----------------------------------------------------------------------------------------------------|-------------------------|
| Parent Item<br>Choose the parent for this header/graph.                                                | ▼ [toos]                |
| Tree Item Type<br>Choose what type of tree item this is.                                               | Host 🔻                  |
| Tree Item Value                                                                                        |                         |
| Host<br>Choose a host here to add it to the tree.                                                      | cacti (192.168.1.129) 🔻 |
| Graph Grouping Style<br>Choose how graphs are grouped when drawn for this particular host on the tree. | Graph Template 🗸        |
|                                                                                                    | cancel create           |

4. 新增成功後就會 Graph Trees 下面出現該設備了

| Graph Trees [edit: Server]                                    |                                |              |
|---------------------------------------------------------------|--------------------------------|--------------|
| Name<br>A useful name for this graph tree.                    | Server                         |              |
| Sorting Type<br>Choose how items in this tree will be sorted. | Manual Ordering (No Sorting) 🔻 |              |
| Tree Items                                                    |                                | Add          |
| Item                                                          | Value                          |              |
| Host: cacti (192.168.1.129)                                   | Host                           | <b>★</b> ★ × |
|                                                               |                                | cancel save  |

### 五、設定設備的 SNMP 設定

#### Linux

安裝 snmp yum install –y net-snmp net-snmp-utils net-snmp-devel 啟動 snmp service snmpd start 開機時啟動 chkconfig snmpd on

#### Cisco 交換器SNMP 設定

Switch> configure terminal Switch(config)> snmp-server community read RO Switch(config)> snmp-server community write RW community 為自訂名稱